## Table Index issues (out of date, or corrupt) – Fix inside of MUMS

- Use File | Table Operations | Repair Tables
- If you get a 2501 error use the instructions below to do the rebuilds.
- Click on SELECT ALL and then REBUILD BAD INDEXES
- Review the log that is displayed in the bottom box and make sure all looks OK.
- If the program recommends doing a REBUILD then re-run the program, highlight just the table name on the left that it recommended and then click on the REBUILD TABLE Button.

| леск апо нео               | ulia Files | Intact Files              | 1993 - 1994 - 1994 - 1994 - 1994 - 1994 - 1994 - 1994 - 1994 - 1994 - 1994 - 1994 - 1994 - 1994 - 1994 - 1994 - | Hout                  | ine       |          |
|----------------------------|------------|---------------------------|----------------------------------------------------------------------------------------------------|-----------------------|-----------|----------|
| File Path                  | Browse     | File Path                 | Browse                                                                                                    | 1                     | Rebuild B | ad Ind   |
| c:\mt2000\tables           |            | c:\mt2000\system\ne       | wtabs\                                                                                                    |                       |           |          |
|                            | Select All |                           |                                                                                                    | <ul> <li>✓</li> </ul> | Rebuild A | All Indx |
| Actcod1 DB                 |            | Actend1 DB                | ej                                                                                                    |                       | Drastic   |          |
| Actcod2.DB                 |            | Actcod2.DB                | 1                                                                                                    | 0                     | Rebuild   | Tables   |
| Acteod3.DB<br>Activity DB  | 1          | Actcod3.DB<br>Activity DB |                                                                                                    | _                     |           |          |
| addrcode.DB                |            | addrcode.DB               |                                                                                                    |                       |           |          |
| Area.DB<br>ASSIGN DB       |            | Area.DB<br>ASSIGN DB      |                                                                                                    |                       |           |          |
| ATUMonth.db                |            | ATUMonth.db               |                                                                                                    |                       |           |          |
| ATURATE.db<br>ATUSTATUS.DB |            | ATUSTATUS.DB              |                                                                                                    |                       | -         |          |
| Auto Lottor DP             |            | Auto Lottor DP            |                                                                                                    |                       |           | e        |
|                            | 6          |                           |                                                                                                    |                       |           |          |
|                            |            |                           |                                                                                                    |                       |           |          |
|                            |            |                           |                                                                                                    |                       |           |          |
|                            |            |                           |                                                                                                    |                       |           |          |

## Table Index issues (out of date, or corrupt) – Fix outside of MUMS

- Use the following outside of MUMS if you got a 2501 error when trying to run the File | Table Operations | Repair Tables.
- With no programs running. Navigate to your C:\mt2000\system folder and double click on a program called DVERIFY

| - 1 | inits r C | / 05(0.) /     | W12000 7 5151EW |  |  |  |
|-----|-----------|----------------|-----------------|--|--|--|
|     |           | Name           | ^               |  |  |  |
|     |           | 🔗 Dbverify.exe |                 |  |  |  |

- Browse to File Path on left for "Check & Rebuild Files" and point to where your tables are located such as C:\MT2000\Tables or your network path.
- Under Intact Files: Use C:\mt2000\Systems\NewTabs as the path
- Follow the prior set of instructions.